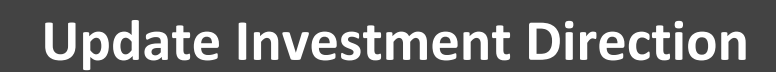

Visit https://retirementplanconsultants.info and click Account Access.

Type in your Username and Password, or follow the instructions provided in your welcome letter.

Select role from dropdown menu: Participant

Click the Login button

Elections option.

A One-Time PIN (OTP) is required to login using multi-factor authentication (MFA). If you need additional guidance with the OTP process, click the Guide to Logging in with MFA link (located at the top of this gray login box).

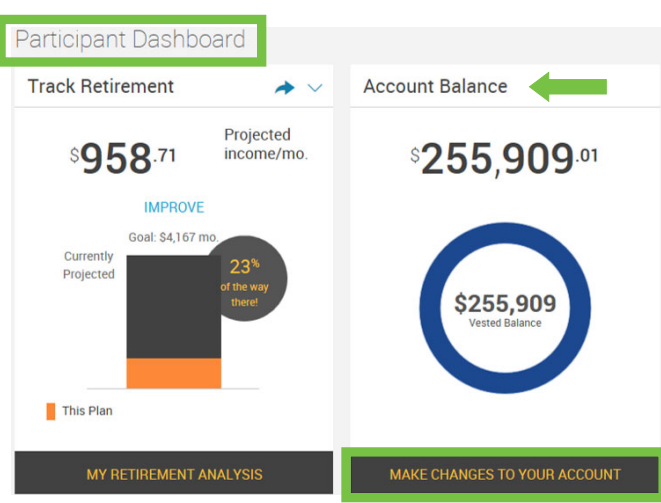

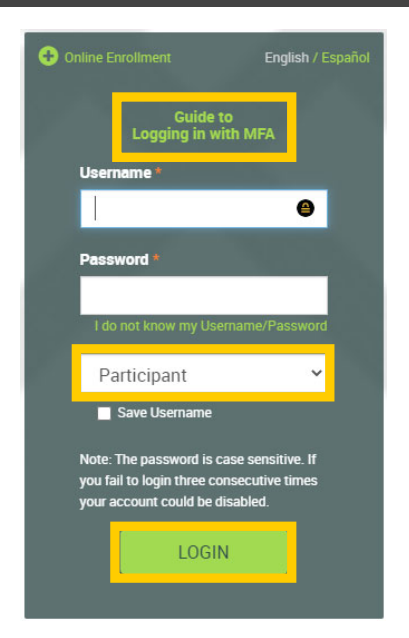

On the Participant Dashboard, your Account Balance will display.

Click the Make Changes to Your Account button to update your investment direction.

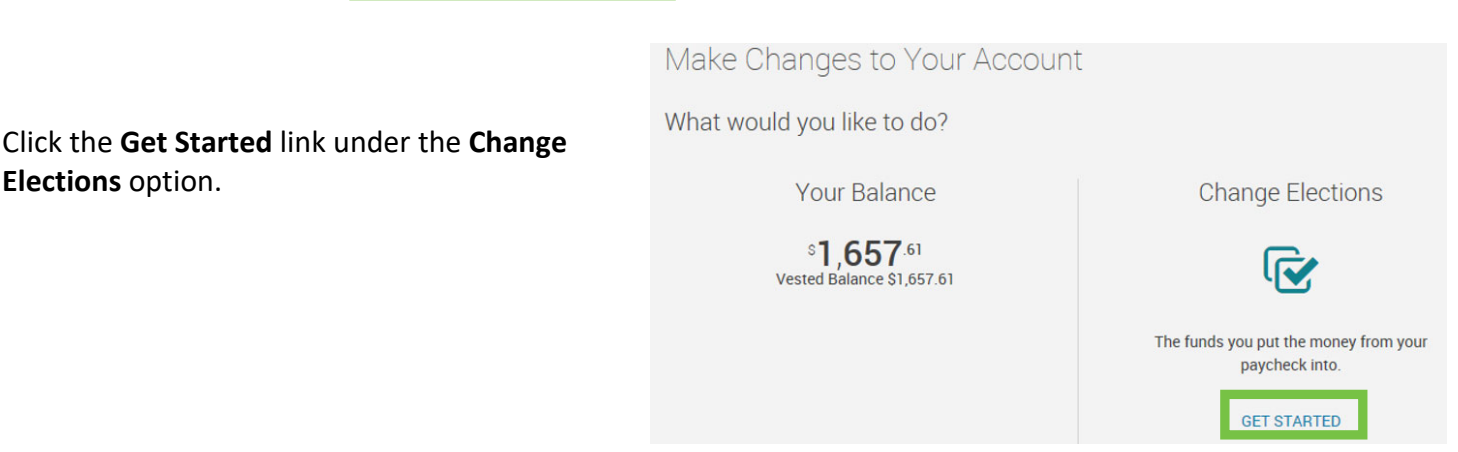

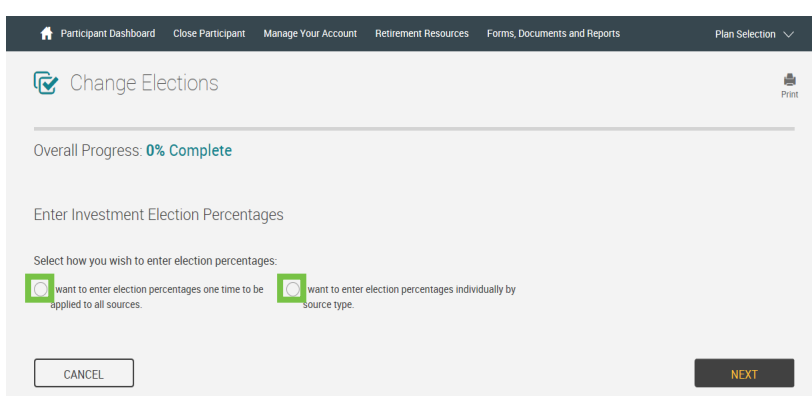

Choose if you would like to update the investment election for all of your sources, or simply one source (example: Employee Roth Contributions).

After you click the appropriate selection, the page will expand with more options.

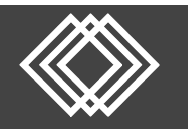

CANCEL

balances.

Choose if you would like to

rebalance the transferable

Click the Next button at the

bottom of the page.

## **Update Investment Direction**

| Current Investment Elections<br>How new contributions are currently inves | sted    | How new co | New Investment Elections<br>ontributions will be invested after you have c | nanged your elections |
|---------------------------------------------------------------------------|---------|------------|----------------------------------------------------------------------------|-----------------------|
| 0                                                                         |         | Compare    | 0                                                                          |                       |
| Investment                                                                |         | Fund ID    | Current Allocation % N                                                     | w Election %          |
| Available Customized Portfolios and Models                                |         |            |                                                                            |                       |
| > Fund 100 Value Tilt                                                     |         |            | 0%                                                                         | 100 %                 |
| > Fund 20 Value Tilt                                                      |         |            | 0%                                                                         | 0 %                   |
| Fund 40 Value Tilt                                                        |         |            | 0%                                                                         | 0 %                   |
| > Fund 60 Value Tilt                                                      |         |            | 100%                                                                       | 0 %                   |
| > Fund 80 Value Tilt                                                      |         |            | 0%                                                                         | 0 %                   |
| Vanguard Mid Cap Index Adm                                                | details | VIMAX      | 0%                                                                         | 0 %                   |
| Short-Term Bond                                                           |         |            |                                                                            |                       |
| Vanguard Short-Term Inv-Grade Adm                                         |         | VFSUX      | 0%                                                                         | 0 %                   |
| Small Growth/Blend                                                        |         |            |                                                                            |                       |
| DFA US Small Cap                                                          | details | DFSTX      | 0%                                                                         | 0 %                   |
| Small Value                                                               |         |            |                                                                            |                       |
| DFA US Targeted Value                                                     | details | DFFVX      | 0%                                                                         | 0 %                   |
| Target Date                                                               |         |            |                                                                            |                       |
| Vanguard Target Ret 2015 Fund                                             | details | VTXVX      | 0%                                                                         | 0 %                   |
| Vanguard Target Ret 2020 Fund                                             | details | VTWNX      | 0%                                                                         | 0 %                   |
| Vanguard Target Ret 2025 Fund                                             | details | VTTVX      | 0%                                                                         | 0 %                   |
| Vanguard Target Ret 2030 Fund                                             | details | VTHRX      | 0%                                                                         | 0 %                   |
| Vanguard Target Ret 2035 Fund                                             | details | VTTHX      | 0%                                                                         | 0 %                   |
| Vanguard Target Ret 2040 Fund                                             | details | VFORX      | 0%                                                                         | 0 %                   |
| Vanguard Target Ret 2045 Fund                                             | details | VTIVX      | 0%                                                                         | 0 %                   |
| Vanguard Target Ret 2050 Fund                                             | details | VFIFX      | 0%                                                                         | 0 %                   |
| Vanguard Target Ret 2055 Fund                                             | details | VFFVX      | 0%                                                                         | 0 %                   |
| TOTAL                                                                     |         |            | 100%                                                                       | 100%                  |

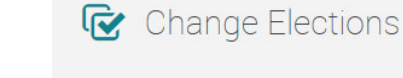

Overall Progress: 20% Complete

## Transferable Balances

Would you like to rebalance your transferable balances in your plan to conform with the percentages you entered for your investment elections?

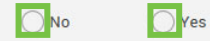

CANCEL

BACK

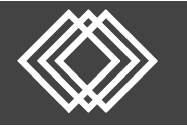

## **Update Investment Direction**

| Change Elections                            |                 | Print              |
|---------------------------------------------|-----------------|--------------------|
| Overall Progress: 60% Complete              |                 |                    |
| Read Prospectus                             |                 |                    |
| Have you read the prospectus for each fund? |                 |                    |
| Funds                                       |                 | 🖌 Mark all as Read |
| Fund 100 Value Tilt                         |                 |                    |
| DFA Emerging Markets                        | view prospectus | Mark as Read       |
| DFA Emerging Markets Value                  | view prospectus | Mark as Read       |
| DFA US Targeted Value                       | view prospectus | Mark as Read       |
| DFA Global Real Estate                      | view prospectus | Mark as Read       |
| DFA Intl Small Company I                    | view prospectus | Mark as Read       |
| DFA International Value                     | view prospectus | Mark as Read       |
| DFA US Large Cap Value                      | view prospectus | Mark as Read       |
| DFA US Small Cap                            | view prospectus | Mark as Read       |
| DFA US Large Company Inst                   | view prospectus | Mark as Read       |
| DFA Inti Small Cap Value                    | view prospectus | 🖌 Mark as Read     |
|                                             |                 |                    |
| CANCEL                                      | ВАСК            | NEXT               |

Read the appropriate prospectus and click the **Mark as Read** checkbox. You may click them all by selecting the **Mark all as Read** checkbox.

Click the Next button.

| )verall Progress: 80% Com             | plete   |         |                      |                |  |  |  |
|---------------------------------------|---------|---------|----------------------|----------------|--|--|--|
| leview                                |         |         |                      |                |  |  |  |
| lection Percentages                   |         |         |                      |                |  |  |  |
|                                       |         |         |                      |                |  |  |  |
| Investment                            |         | Fund ID | Current Allocation % | New Election % |  |  |  |
| Available Customized Portfolios and M | lodels  |         |                      |                |  |  |  |
| > Fund 100 Value Tilt                 |         |         | 0%                   | 100%           |  |  |  |
| > Fund 20 Value Tilt                  |         |         | 0%                   |                |  |  |  |
| > Fund 40 Value Tilt                  |         |         | 0%                   |                |  |  |  |
| > Fund 60 Value Tilt                  |         |         | 100%                 |                |  |  |  |
| > Fund 80 Value Tilt                  |         |         | 0%                   |                |  |  |  |
| > Income Fund Value Tilt              |         |         | 0%                   |                |  |  |  |
| Diversified Emerging Markets          |         |         |                      |                |  |  |  |
| DFA Emerging Markets                  | details | DFEMX   | 0%                   |                |  |  |  |
| DFA Emerging Markets Core Portfolio   | details | DFCEX   | 0%                   |                |  |  |  |
|                                       |         |         |                      |                |  |  |  |
| Vanguard Short-Term Inv-Grade Adm     |         | VFSUX   | 0%                   |                |  |  |  |
| Small Growth/Blend                    |         |         |                      |                |  |  |  |
| DFA US Small Cap                      | details | DFSTX   | 0%                   |                |  |  |  |
| Small Value                           |         |         |                      |                |  |  |  |
| DFA US Targeted Value                 | details | DFFVX   | 0%                   |                |  |  |  |
| Farget Date                           |         |         |                      |                |  |  |  |
| Vanguard Target Ret 2015 Fund         | details | VTXVX   | 0%                   |                |  |  |  |
| Vanguard Target Ret 2020 Fund         | details | VTWNX   | 0%                   |                |  |  |  |
| Vanguard Target Ret 2025 Fund         | details | VTTVX   | 0%                   |                |  |  |  |
| Vanguard Target Ret 2030 Fund         | details | VTHRX   | 0%                   |                |  |  |  |
| Vanguard Target Ret 2035 Fund         | details | VTTHX   | 0%                   |                |  |  |  |
| Vanguard Target Ret 2040 Fund         | details | VFORX   | 0%                   |                |  |  |  |
| Vanguard Target Ret 2045 Fund         | details | VTIVX   | 0%                   |                |  |  |  |
| Vanguard Target Ret 2050 Fund         | details | VFIFX   | 0%                   |                |  |  |  |
|                                       | details | VFFVX   | 0%                   |                |  |  |  |
| Vanguard Target Ret 2055 Fund         |         |         |                      |                |  |  |  |

Review your changes. Click the **Submit** button at the bottom of the page.

| Overall Progress: 100% Complete            |         |         |                                 |                |
|--------------------------------------------|---------|---------|---------------------------------|----------------|
| Confirmation                               |         |         |                                 |                |
| Confirmation Number: 19210                 |         |         |                                 |                |
| Election Percentages                       |         |         |                                 |                |
| Investment                                 |         | Fund ID | Current Allocation %            | New Election % |
| Available Customized Portfolios and Models |         |         | and have address in many of the |                |
| > Fund 100 Value Tilt                      |         |         | 0%                              | 10             |
| > Fund 20 Value Tilt                       |         |         | 0%                              |                |
| > Fund 40 Value Tilt                       |         |         | 0%                              |                |
| > Fund 60 Value Tilt                       |         |         | 100%                            |                |
| > Fund 80 Value Tilt                       |         |         | 0%                              |                |
| > Income Fund Value Tilt                   |         |         | 0%                              |                |
| Mid Blend                                  |         |         |                                 |                |
| Vanguard Mid Cap Index Adm                 | details | VIMAX   | 0%                              |                |
| Short-Term Bond                            |         |         |                                 |                |
| Vanguard Short-Term Inv-Grade Adm          |         | VFSUX   | 0%                              |                |
| Small Growth/Blend                         |         |         |                                 |                |
| DFA US Small Cap                           | details | DFSTX   | 0%                              |                |
| Small Value                                |         |         |                                 |                |
| DFA US Targeted Value                      | details | DFFVX   | 0%                              |                |
| Target Date                                |         |         |                                 |                |
| Vanguard Target Ret 2015 Fund              | details | VTXVX   | 0%                              |                |
| Vanguard Target Ret 2020 Fund              | details | VTWNX   | 0%                              |                |
| Vanguard Target Ret 2025 Fund              | details | VTTVX   | 0%                              |                |
| Vanguard Target Ret 2030 Fund              | details | VTHRX   | 0%                              |                |
| Vanguard Target Ret 2035 Fund              | details | VTTHX   | 0%                              |                |
| Vanguard Target Ret 2040 Fund              | details | VFORX   | 0%                              |                |
| Vanguard Target Ret 2045 Fund              | details | VTIVX   | 0%                              |                |
| Vanguard Target Ret 2050 Fund              | details | VFIFX   | 0%                              |                |
| Vanguard Target Ret 2055 Fund              | details | VFFVX   | 0%                              |                |
| τοται                                      |         |         | 100%                            | 100            |

You will be provided a **Confirmation Number** for your records.

Click the **Done** button at the bottom of the page.